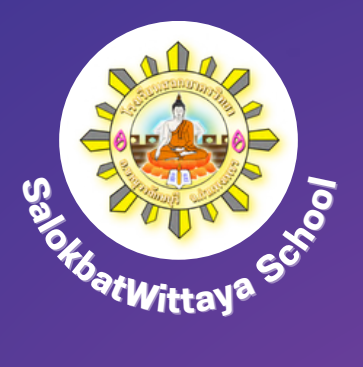

# **HJJDAAS KAUSAAS** E-SERVICE

## <u>โรงเรียนสลกบาตรวิทยา</u>

**O** 055-726-029

- โรงเรียนสลกบาตรวิทยา
- 🔀 <u>salokbaht@salokbaht.ac.th</u>

#### การลงทะเบียนขอรับความช่วยเหลือ E-Service

#### เข้าสู่เว็บไซต์ ---> http://www.salokbat.ac.th

ผู้รับริการสามารถเลือกคลิกเมนู เพื่อใช้บริการ E-Service ได้ 2 ช่องทางดังนี้ 1.ระบบ E-Service 2. ช่องทางการแจ้งเรื่องร้องเรียน การทุจริตและประพฤติมิชอบ

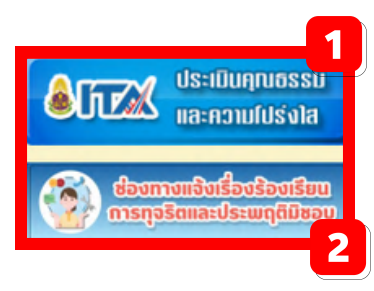

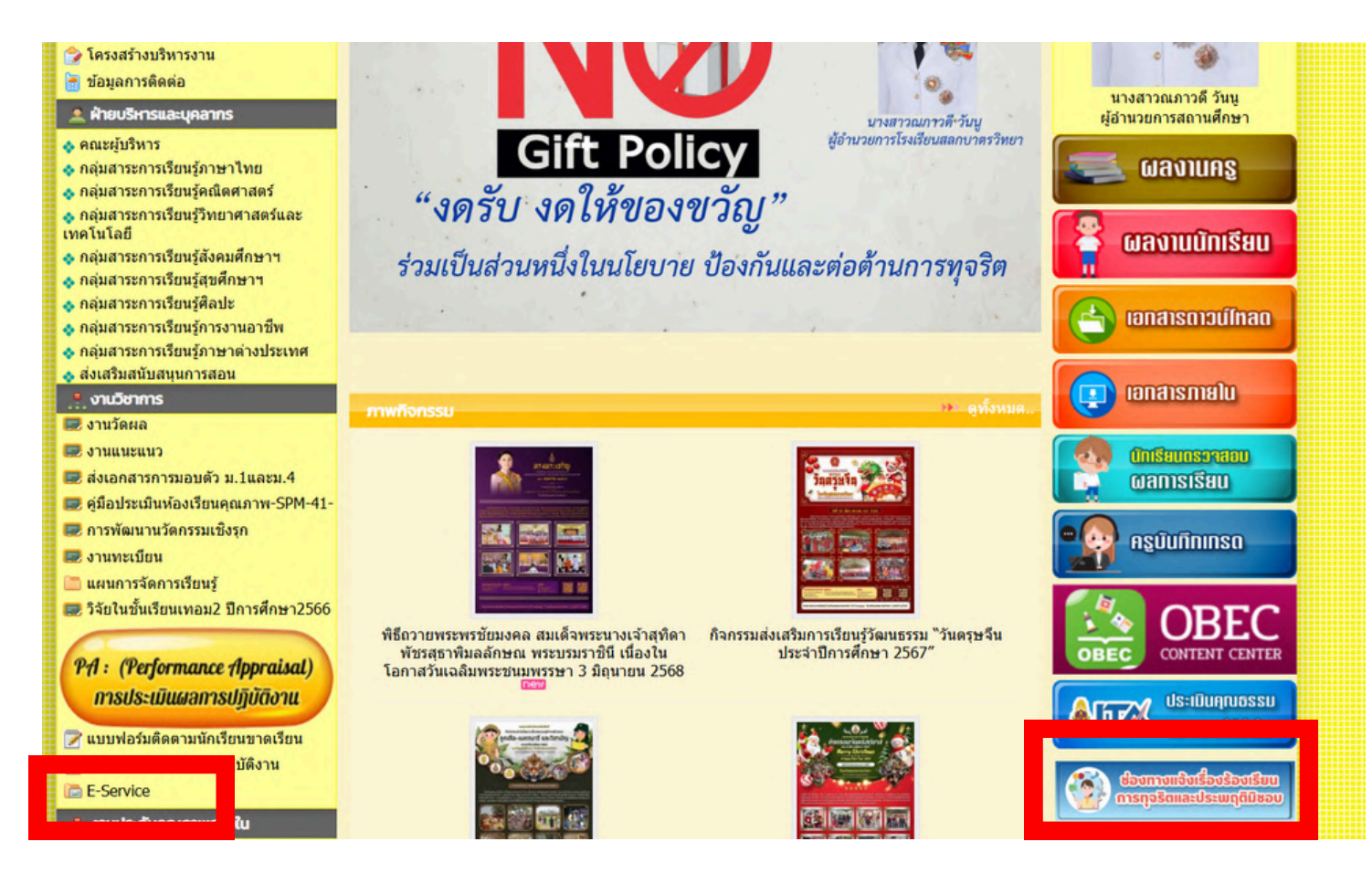

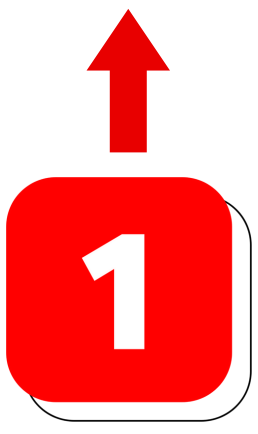

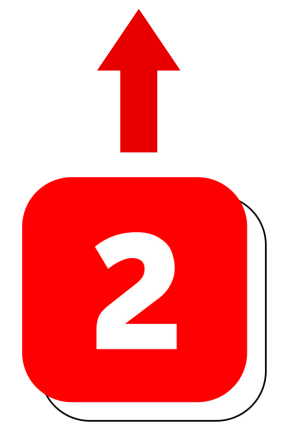

#### การลงทะเบียนใช้บริการ E-Service

หน้าจอแสดงรายละเอียดหัวเรื่องทางด้านซ้าย คลิกเมนู E-SERVICE ดังภาพ

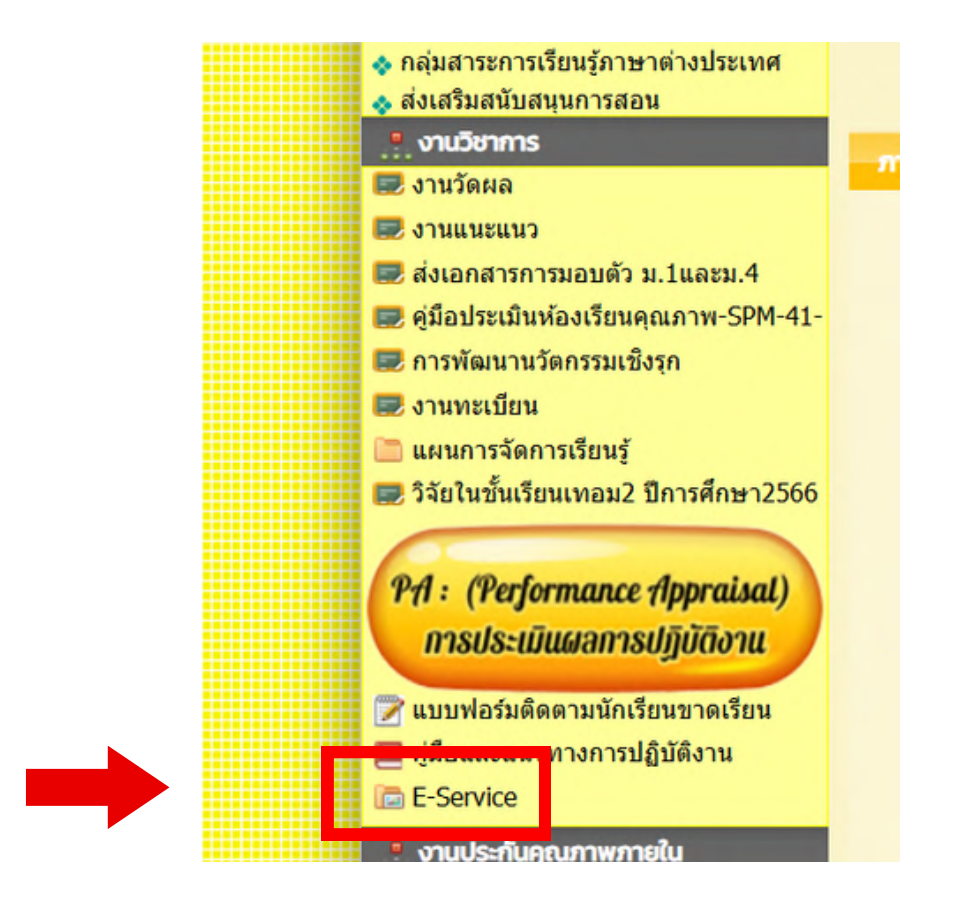

หน้าจอจะแสดงรายละเอียดดังภาพ ให้คลิกเลือกลิงค์ แบบฟอร์มรับเรื่อง/ร้อง ทุกข์/รับฟังความเห็นออนไลน์ หรือ รับร้องเรียนทุจริตโรงเรียนสลกบาตรวิทยา

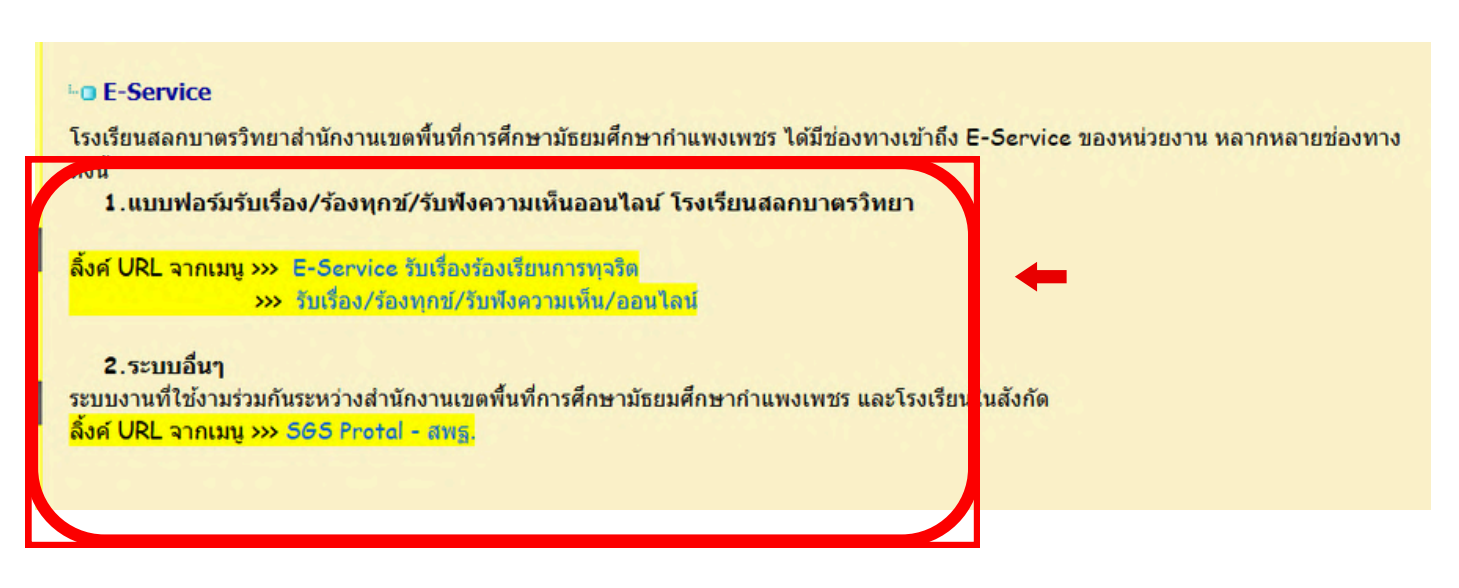

#### หน้าจอจะแสดงรายละเอียดในการกรอก ดังภาพ ผู้รับบริการ กรอกแบบฟอร์มรับเรื่อง/ร้องทุกข์/รับฟังความเห็น เมื่อกรอกราย ละเอียดเรียบร้อย ให้กดปุ่มถัดไป

|                                                                                                    | Sousannunasinan                                          |
|----------------------------------------------------------------------------------------------------|----------------------------------------------------------|
| รับเรื่อง/ร้องทุกข์/รับฟังความเห็น/ออนไลน์ X :<br>B I U co X<br>ไปน้อยางครับ คัณายาก แล้มร้องรังกังกังกันกรณายากหนึ่งเรียงรังการเป็นหรือครับ<br>หน้าสมัยสายสาย เอาเมาะประการเหตุกับปาก ให้เป็นสร้องการเกาะ และเกมไทรผู้สึกเรียงและปะ<br>เการะปกร. | ชื่อ - สกุลผู้ยื่นคำร้อง (ระบุคำนำหน้า) *<br>คำตอบของคุณ |
| ระกาพ<br>ข้อมูลผู้ร้องเรียน                                                                                                    | อายุ (ปี) *<br>คำตอบของคุณ                               |
| ชัย - สกุลผู้อื่นกำร้อง (รรมุคำนำหน้า)*<br>ชัยค - สกุลผู้อื่นกำร้อง (รรมุคำนำหน้า)<br>มังคาวามสายงะแก้มา                                                                                                    | <mark>ที่อยู่ผู้ยื่นคำร้อง *</mark><br>คำตอบของคุณ       |
| erq (t)*<br>sierrustnesußer                                                                                                    | เบอร์โทรศัพท์ผู้ขึ้นคำร้อง *<br>คำตอบของคุณ              |
| ที่อยู่ผู้อื่นคำอิง *<br>ปละวามศำควมมัยๆ                                                                                                    | E-mail ผู้ยื่มคำร้อง *                                   |
| นอร์โทรที่ทศผู้อื่นทำอิลล *<br>โลคาามสำหลุมเล็นๆ                                                                                                    | กรอกรายละเอียด เรียบร้อย กังแบบฟอร์ม                     |
| ฉะการณ์ ผู้ชื่นทำวัดง <sup>*</sup><br>อังความทำทอนเก็อๆ                                                                                                    | EVITIV QUEIVEO                                           |

#### หน้าจอจะแสดงรายละเอียดในการกรอก ดังภาพ ผู้รับบริการ กรอกแบบฟอร์มรับเรื่อง/ร้องทุกข์/รับฟังความเห็น เมื่อกรอกราย ละเอียดเรียบร้อย ให้กดปุ่มส่ง

| แบบเรอบรอ                                                                                                    | งเรียน 🖣 🖓     |
|----------------------------------------------------------------------------------------------------|----------------|
| Contraction (Contraction) (Contraction) |                |
|                                                                                                    |                |
| เรื่อง (หัวข้อที่ต้องการยื่นคำร้อง) *                                                                                                    |                |
| คำตอบของคุณ                                                                                                    |                |
| *                                                                                                    |                |
| รายสะเอยตศารอง                                                                                                    |                |
|                                                                                                    |                |
| ค่าดอบของคุณ                                                                                                    | กรอกรายละเอียด |

#### หน้าจอจะแสดงรายละเอียดในการกรอก ดังภาพ ผู้รับบริการ กรอกแบบฟอร์มรับเรื่องร้องเรียนการทุจริต เมื่อกรอกรายละเอียด เรียบร้อย ให้กดปุ่มถัดไป

| E-SERVICE<br>ŠUIŠOVŠOVIŠUU<br>ANSŅOŠU<br>SAKOLWITTAYA SCHOOL                                                                                                    |
|----------------------------------------------------------------------------------------------------|
| E-Service รับเรื่องร้องเรียนการทุจริต<br>ไรเวิยนตรบาตรวิทยา กำหนดมารวกรและกลโกการจัดการวัดเรือเวิยนการทุงวิตและประทศรียิดขนงขนุดสารรากราการศึกษาและ<br>ลูกดังหรักการ ของไหว้เริยนตรกบาตรวิทยา เกี่ยาติมนาคุณกาทการจัดการวัดนการตบไปไก้คประโยนสู่อยุตตย์นักเรียน ไดยสุดเป็นอยุรรม<br>ความให้วังโต และการกรรดชนตามหลักรรรมาภิบาล เกี่ยดขอดสัดงกับการวัดระดับและส่งเตริมการทัฒนาคุณกาทการศึกษาในโรเวียนให้มี<br>ประสิทธิภาพ |
| 🕞 ไม่ใช้ร่วมกัน<br>* ระบุว่าเป็นคำอามที่จำเป็น                                                                                                    |
| E-SERVICE<br>Dougaiçainainokrišoviseu<br>BROLWITTATA BORDOL<br>BROLWITTATA BORDOL                                                                                                    |
| ชื่อ - สกุล ผู้กล่าวหาร้องเรียน (ระบุดำนำหน้า) *<br>คำตอบของคุณ                                                                                                    |
| ที่อยู่ ผู้กล่าวหาร้องเรียน *<br>คำตอบของคุณ                                                                                                    |
| E-mail ผู้กล่าวหาร้องเรียน *<br>คำคอบของคุณ                                                                                                    |
| เบอร์โทรศัพท์ ผู้กล่าวหาร้องเรียน*<br>คำคอบของคุณ<br>กรอกรายละเอียด                                                                                                    |
| เรยบรอย สามแบบฟอร์ม<br>ให้กดปุ่มถัดไป                                                                                                    |

หน้าจอจะแสดงรายละเอียดในการกรอก ดังภาพ ผู้รับบริการ กรอกแบบฟอร์มรับเรื่องร้องเรียนการทุจริต เมื่อกรอกรายละเอียด เรียบร้อย ให้กดปุ่มส่ง

| E-SERVICE<br>SUIŠOVŠOVIŠUU<br>AISONOSCI<br>SAKOLWITTAVA SCHOOL                    |  |
|-----------------------------------------------------------------------------------|--|
| E-Service รับเรื่องร้องเรียนการทุจริต                                             |  |
| manopmcmuchmellow@gmail.com สลับบัญชี 🔗                                           |  |
| * ระบุว่าเป็นคำอามที่จำเป็น                                                       |  |
| E-SERVICE<br>ข้อมูลผู้ถูกกล่าวหาร้องเรียน<br>RAROLWITTAVA ECHOOL<br>Marculational |  |
| ชื่อ - สกุล ผู้ถูกกล่าวหาร้องเรียน (ระบุคำบำหน้า) *<br>คำตอบของคุณ                |  |
| ดำแหน่ง/ระดับ (หากทราบ)<br>คำตอบของคุณ                                            |  |
| สังกัด/ฟ้าย (หากทราบ)<br>คำตอบของคุณ                                              |  |
| รายละเอียดการร้องเรียน *<br>คำตอบของคุณ                                           |  |
| กลับ 🛃 🚺 กรอกรายละเอียด<br>เรียบร้อยแบพลร์ม<br>มามสมานัย Goode ฟอร์ม              |  |

#### แบบฟอร์มรับเรื่องร้องเรียนการทุจริต และกรอกแบบฟอร์มรับเรื่อง/ร้องทุกข์/รับฟังความเห็น

#### เข้าสู่เว็บไซต์ ---> http://www.salokbat.ac.th

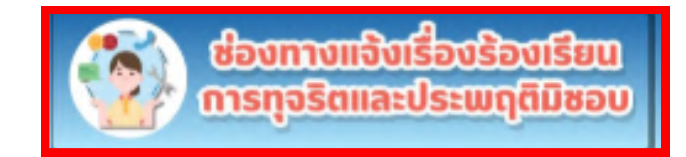

### ผู้รับริการ คลิกเมนู ช่องทางแจ้งร้องเรียนการทุจริตและประพฤติมิชอบ

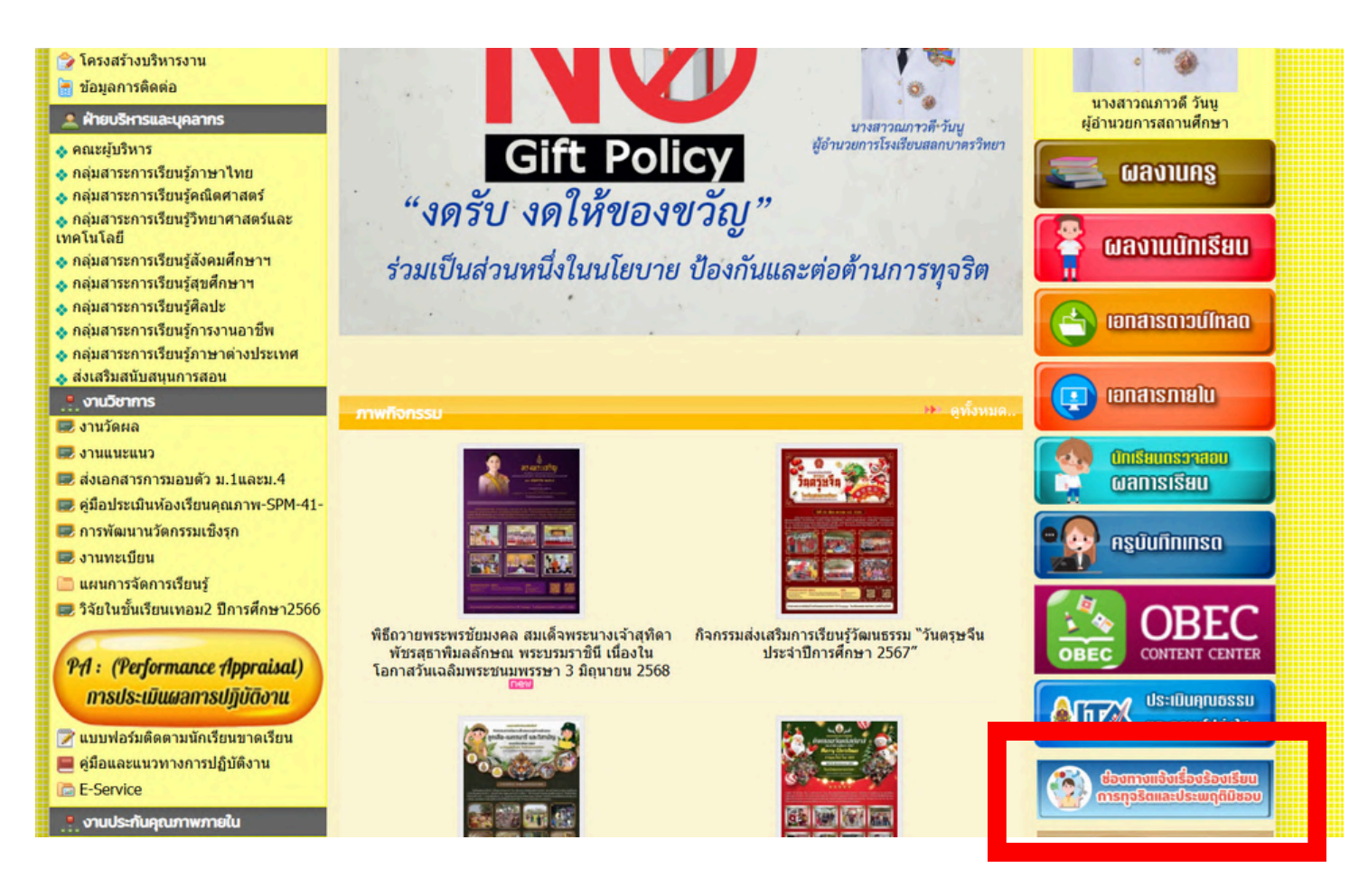

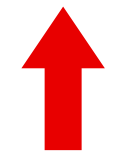

#### การลงทะเบียนขอรับความช่วยเหลือ E-Service

#### หน้าจอจะแสดงภาพดังตัวอย่างให้ผู้ใช้บริการเลือก กรอกแบบฟอร์มรับเรื่องร้องเรียนการทุจริต กรอกแบบฟอร์มรับเรื่อง/ร้องทุกข์/รับฟังความเห็น และระบบอื่นๆ

#### - E-Service

โรงเรียนสลกบาตรวิทยาสำนักงานเขตพื้นที่การศึกษามัธยมศึกษากำแพงเพชร ได้มีช่องทางเข้าถึง E-Service ของหน่วยงาน หลากหลายช่องทาง ดังนี้

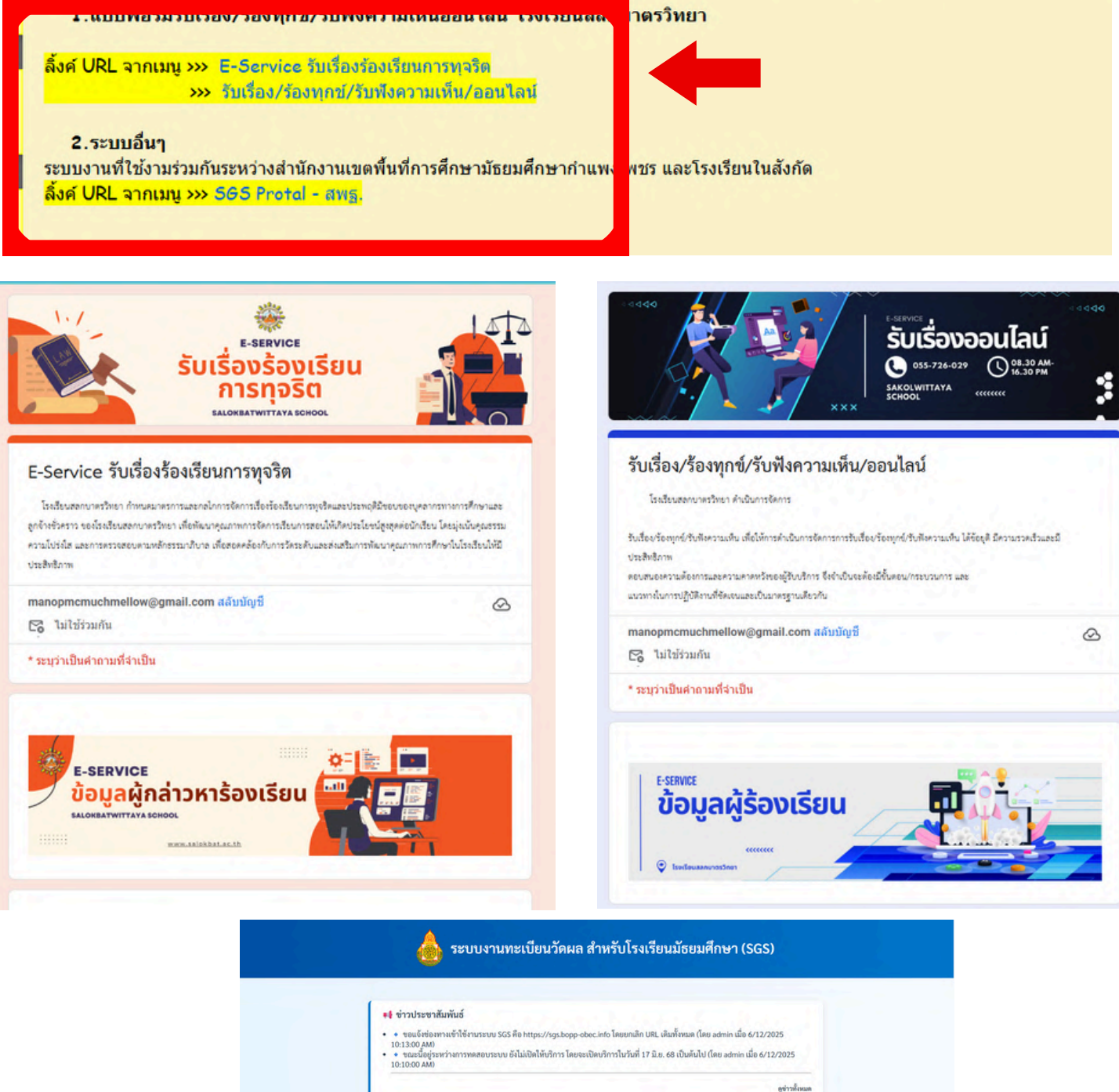

สำหรับคร

สำหรับนักเรียน/ผู้ปกครอง

เข้าสระวท

#### หน้าจอจะแสดงรายละเอียดในการกรอก ดังภาพ ผู้รับบริการ กรอกแบบฟอร์มรับเรื่อง/ร้องทุกข์/รับฟังความเห็น เมื่อกรอกราย ละเอียดเรียบร้อย ให้กดปุ่มถัดไป

|                                                                                                    | Sousannunasinan                                          |
|----------------------------------------------------------------------------------------------------|----------------------------------------------------------|
| รับเรื่อง/ร้องทุกข์/รับฟังความเห็น/ออนไลน์ X :<br>B I U co X<br>ไปน้อยางครับ คัณายาก แล้มร้องรังกังกังกันกรณายากหนึ่งเรียงรังการเป็นหรือครับ<br>หน้าสมัยสายสาย เอาเมาะประการเหตุกับปาก ให้เป็นสร้องการเกาะ และเกมไทรผู้สึกเรียงและปะ<br>เการะปกร. | ชื่อ - สกุลผู้ยื่นคำร้อง (ระบุคำนำหน้า) *<br>คำตอบของคุณ |
| ระกาพ<br>ข้อมูลผู้ร้องเรียน                                                                                                    | อายุ (ปี) *<br>คำตอบของคุณ                               |
| ชัย - สกุลผู้อื่นกำร้อง (รรมุคำนำหน้า)*<br>ชัยค - สกุลผู้อื่นกำร้อง (รรมุคำนำหน้า)<br>มังคาวามสายงะแก้มา                                                                                                    | <mark>ที่อยู่ผู้ยื่นคำร้อง *</mark><br>คำตอบของคุณ       |
| erq (t)*<br>sierrustnesußer                                                                                                    | เบอร์โทรศัพท์ผู้ขึ้นคำร้อง *<br>คำตอบของคุณ              |
| ที่อยู่ผู้อื่นคำอิง *<br>ปละวามศำควมมัยๆ                                                                                                    | E-mail ผู้ยื่มคำร้อง *                                   |
| นอร์โทรที่ทศผู้อื่นทำอิลล *<br>โลคาามสำหลุมเล็นๆ                                                                                                    | กรอกรายละเอียด เรียบร้อย กังแบบฟอร์ม                     |
| ฉะการณ์ ผู้ชื่นทำวัดง <sup>*</sup><br>อังความทำทอนเก็อๆ                                                                                                    | EVITIV QUEIVEO                                           |

#### หน้าจอจะแสดงรายละเอียดในการกรอก ดังภาพ ผู้รับบริการ กรอกแบบฟอร์มรับเรื่อง/ร้องทุกข์/รับฟังความเห็น เมื่อกรอกราย ละเอียดเรียบร้อย ให้กดปุ่มส่ง

| แบบเรอบรอ                                                                                                    | งเรียน 🖣 🖓     |
|----------------------------------------------------------------------------------------------------|----------------|
| Contraction (Contraction) (Contraction) |                |
|                                                                                                    |                |
| เรื่อง (หัวข้อที่ต้องการยื่นคำร้อง) *                                                                                                    |                |
| คำตอบของคุณ                                                                                                    |                |
| *                                                                                                    |                |
| รายสะเอยตศารอง                                                                                                    |                |
|                                                                                                    |                |
| ค่าดอบของคุณ                                                                                                    | กรอกรายละเอียด |

#### หน้าจอจะแสดงรายละเอียดในการกรอก ดังภาพ ผู้รับบริการ กรอกแบบฟอร์มรับเรื่องร้องเรียนการทุจริต เมื่อกรอกรายละเอียด เรียบร้อย ให้กดปุ่มถัดไป

| E-SERVICE<br>ŠUIŠOVŠOVIŠUU<br>ANSŅOŠU<br>SAKOLWITTAYA SCHOOL                                                                                                    |
|----------------------------------------------------------------------------------------------------|
| E-Service รับเรื่องร้องเรียนการทุจริต<br>ไรเวิยนตรบาตรวิทยา กำหนดมารวกรและกลโกการจัดการวัดเรือเวิยนการทุงวิตและประทศรียิดขนงขนุดสารรากราการศึกษาและ<br>ลูกดังหรักการ ของไหว้เริยนตรกบาตรวิทยา เกี่ยาติมนาคุณกาทการจัดการวัดนการตบไปไก้คประโยนสู่อยุตตย์นักเรียน ไดยสุดเป็นอยุรรม<br>ความให้วังโต และการกรรดชนตามหลักรรรมาภิบาล เกี่ยดขอดสัดงกับการวัดระดับและส่งเตริมการทัฒนาคุณกาทการศึกษาในโรเวียนให้มี<br>ประสิทธิภาพ |
| 🕞 ไม่ใช้ร่วมกัน<br>* ระบุว่าเป็นคำอามที่จำเป็น                                                                                                    |
| E-SERVICE<br>Dougaiçainainokrišoviseu<br>BROLWITTATA BORDOL<br>BROLWITTATA BORDOL                                                                                                    |
| ชื่อ - สกุล ผู้กล่าวหาร้องเรียน (ระบุดำนำหน้า) *<br>คำตอบของคุณ                                                                                                    |
| ที่อยู่ ผู้กล่าวหาร้องเรียน *<br>คำตอบของคุณ                                                                                                    |
| E-mail ผู้กล่าวหาร้องเรียน *<br>คำคอบของคุณ                                                                                                    |
| เบอร์โทรศัพท์ ผู้กล่าวหาร้องเรียน*<br>คำคอบของคุณ<br>กรอกรายละเอียด                                                                                                    |
| เรยบรอย สามแบบฟอร์ม<br>ให้กดปุ่มถัดไป                                                                                                    |

หน้าจอจะแสดงรายละเอียดในการกรอก ดังภาพ ผู้รับบริการ กรอกแบบฟอร์มรับเรื่องร้องเรียนการทุจริต เมื่อกรอกรายละเอียด เรียบร้อย ให้กดปุ่มส่ง

| E-SERVICE<br>SUIŠOVŠOVIŠU<br>ANGLWITTAYA SCHOOL                        |  |
|------------------------------------------------------------------------|--|
| E-Service รับเรื่องร้องเรียนการทุจริต                                  |  |
| manopmcmuchmellow@gmail.com สลับบัญปี 🔗                                |  |
| * ระบุว่าเป็นคำถามที่จำเป็น                                            |  |
|                                                                        |  |
| ขื่อ - สกุล ผู้ถูกกล่าวหาร้องเรียน (ระบุคำนำหน้า) *<br>คำตอบของคุณ     |  |
| คำแหน่ง∕ระดับ (หากทราบ)<br>คำตอบของคุณ                                 |  |
| สังกัด∕ห่าย (หากทราบ)<br>คำตอบของคุณ                                   |  |
| รายละเอียดการร้องเรียน *<br>คำตอบของคุณ                                |  |
| กรอกรายละเอียด<br>เรียบร้อย <sub>แนพลร์ม</sub><br>มันประโยไน Gorde ฟอน |  |

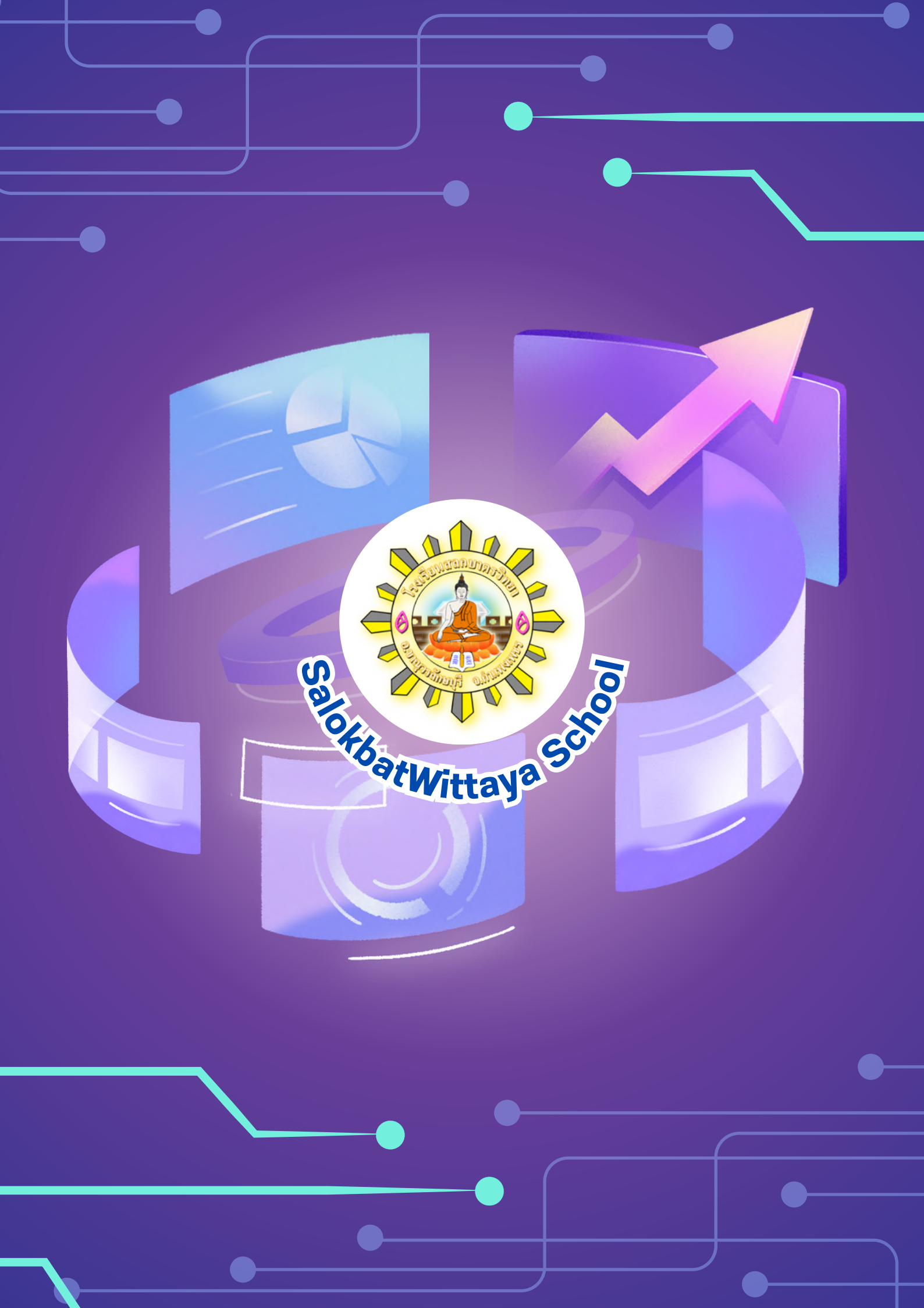